## **Student Contacts**

Delete contacts with no associated students

This method used a filtered contacts export and then a reimport to delete contacts that have no students associated with them.

## Resources

- Community Help Article with Contacts Import Template <u>https://help.powerschool.com/t5/PowerSchool-SIS-Administrator/Student-Contacts-Impor</u> <u>t-Template-v20-11-0/ta-p/214899</u>
- Jason Springel Insider Episode #57
   <u>https://help.powerschool.com/t5/Insider-Videos/PowerSchool-Insider-Episode-57-Decem
  ber-28-2018/ta-p/96951</u>

## Step 1: Export Contacts

- From the Data Export Manager, choose PowerSchool Data Sets and then Contacts
- Choose the following fields at minimum
  - From Contacts.Person
    - Contact ID
    - First Name
    - Last Name \*
    - From Contacts.StudentContactAssoc
      - Student Number
      - Student Last Name
      - Student First Name

| Sort                | Field              | Labels Used on Export | Remove |  |
|---------------------|--------------------|-----------------------|--------|--|
| PERSON              |                    |                       |        |  |
|                     | Contact ID         | Contact ID            |        |  |
|                     | First Name         | First Name            |        |  |
|                     | Last Name *        | Last Name *           |        |  |
| STUDENTCONTACTASSOC |                    |                       |        |  |
|                     | Student Number     | Student Number        |        |  |
|                     | Student Last Name  | Student Last Name     |        |  |
|                     | Student First Name | Student First Name    |        |  |
|                     |                    |                       | Next • |  |

 In Step 2 (Select/Edit Records from Contacts) filter to only contacts with no access account. According to the KB article, the template should not be used to delete contacts that have access accounts

| Select/Edit Records from Contacts |                                  |  |  |  |
|-----------------------------------|----------------------------------|--|--|--|
| Built In Filters                  |                                  |  |  |  |
| Students to include               | Use current student selection: 0 |  |  |  |
| Contact Status                    | All 🗸                            |  |  |  |
| Access Account                    | No Access Account ~              |  |  |  |

• Export to a file from the last step

## Step 2: Filter in Excel

- Open your downloaded file in Excel
- Remove any records that have associated students.
- Reduce the file to only contacts that you want to delete
- Prepare an import file. All you need is Contact ID and Last Name \*
- Replace the Last Name values with #delete
- Save as Tab-Delimited file

|    | А          | В           |
|----|------------|-------------|
| 1  | Contact ID | Last Name * |
| 2  | 13713119   | #delete     |
| 3  | 13713321   | #delete     |
| 4  | 13713723   | #delete     |
| 5  | 13713136   | #delete     |
| 6  | 13713143   | #delete     |
| 7  | 13712668   | #delete     |
| 8  | 13711992   | #delete     |
| 9  | 13728771   | #delete     |
| 10 | 13664399   | #delete     |

Step 3: Import the file

- Use the Data Import Manager
- Import the file into Contacts, map both columns